# Konfigurieren von Dynamic DNS auf dem RV130 und RV130W

### Ziel

Dynamic DNS (Domain Name Service) ist ein Internetdienst, mit dem Router mit verschiedenen öffentlichen IP-Adressen mithilfe von Internet-Domänennamen (z. B. example.com) gefunden werden können. Um diese Funktion zu verwenden, müssen Sie ein Konto bei den folgenden DDNS-Anbietern einrichten: DynDNS.com, TZO.com, 3322.org oder noip.com.

In diesem Dokument wird erläutert, wie Sie Dynamic DNS auf den Routern RV130 und RV130W einrichten.

#### Unterstützte Geräte

- RV130
- RV130W

### Software-Version

• v1.0.1.3

## Konfigurieren von dynamischem DNS

Schritt 1: Melden Sie sich beim Webkonfigurationsprogramm an, und wählen Sie **Networking > Dynamic DNS aus**. Die Seite *Dynamic DNS* wird geöffnet.

| DDNS | Service 1 | ſable              |                   |          |                    |                     |        |  |
|------|-----------|--------------------|-------------------|----------|--------------------|---------------------|--------|--|
|      | Enable    | Service Name       | UserName / E-mail | Password | Host / Domain Name | Internet IP Address | Status |  |
|      | No        | TZO.com            |                   |          |                    | (GHALIAM)           |        |  |
|      | No        | DynDNS.com         |                   |          |                    | 19111111911         |        |  |
|      | No        | 3322.org           |                   |          |                    | 1111111111111       |        |  |
|      | No        | noip.com           |                   |          |                    | 19911101199110      |        |  |
| E    | dit       | Test Configuration | 1                 |          |                    |                     |        |  |

Schritt 2: In der *DDNS-Servicetabelle* werden die DDNS-Services aufgeführt, die auf dem Router aktiviert werden können. Aktivieren Sie die Kontrollkästchen der Services, die Sie bearbeiten oder aktivieren möchten.

| DDNS Service Table |        |                    |                   |          |                    |                     |        |  |
|--------------------|--------|--------------------|-------------------|----------|--------------------|---------------------|--------|--|
| ]                  | Enable | Service Name       | UserName / E-mail | Password | Host / Domain Name | Internet IP Address | Status |  |
|                    | No     | TZO.com            |                   |          |                    | CARLEN CARLEN       |        |  |
| ]                  | No     | DynDNS.com         |                   |          |                    | 1999144199594       |        |  |
|                    | No     | 3322.org           |                   |          |                    | 199114119924        |        |  |
| )                  | No     | noip.com           |                   |          |                    | CHARLEN A           |        |  |
| E                  | dit    | Test Configuration |                   |          |                    |                     |        |  |

Schritt 3: Klicken Sie auf Bearbeiten.

| Dynam    | ic DNS    | 3                              |          |                    |                     |        |
|----------|-----------|--------------------------------|----------|--------------------|---------------------|--------|
| DDNS     | Service 1 | Table                          |          |                    |                     |        |
|          | Enable    | Service Name UserName / E-mail | Password | Host / Domain Name | Internet IP Address | Status |
|          | No        | TZO.com                        |          |                    | Carlin Carlos       |        |
|          | No        | DynDNS.com                     |          |                    | 1589164158954       |        |
|          | No        | 3322.org                       |          |                    | 199114119959        |        |
| <b>V</b> | No        | noip.com                       |          |                    | CERTIFICE A         |        |
| E        | dit       | Test Configuration             |          |                    |                     |        |
| Save     |           | Cancel                         |          |                    |                     |        |

Schritt 4: Aktivieren Sie das Kontrollkästchen Aktivieren der Dienste, die Sie aktivieren möchten.

| ynam   | namic DNS |                  |                   |          |                    |                     |        |  |  |  |  |  |
|--------|-----------|------------------|-------------------|----------|--------------------|---------------------|--------|--|--|--|--|--|
| You mu | st save b | efore you can eo | dit or delete.    |          |                    |                     |        |  |  |  |  |  |
| DDNS   | Service   | Table            |                   |          |                    |                     |        |  |  |  |  |  |
|        | Enable    | Service Name     | UserName / E-mail | Password | Host / Domain Name | Internet IP Address | Status |  |  |  |  |  |
|        | No        | TZO.com          |                   |          |                    | 1389394939524       |        |  |  |  |  |  |
|        | No        | DynDNS.com       |                   |          |                    | 1289114139524       |        |  |  |  |  |  |
|        | No        | 3322.org         |                   |          |                    | CARACTER SHOP       |        |  |  |  |  |  |
| <      |           | noip.com         |                   |          |                    | 199110119954        |        |  |  |  |  |  |
| E      | dit       | Test Configurati | on                |          |                    |                     |        |  |  |  |  |  |
|        |           |                  |                   |          |                    |                     |        |  |  |  |  |  |
| Save   |           | Cancel           |                   |          |                    |                     |        |  |  |  |  |  |

Anmerkung: Oben auf der Seite werden Sie in einem Hinweis darauf hingewiesen, dass alle vorgenommenen Änderungen, Ergänzungen oder Löschungen erst nach dem Speichern angewendet werden. Beim Testen der Konfiguration werden Ihre Änderungen nicht übernommen.

Schritt 5: Geben Sie im Feld *UserName / E-Mail* den Benutzernamen des DDNS-Kontos oder die E-Mail-Adresse ein, die zum Erstellen des Kontos verwendet wurde. Die Art der hier verwendeten Anmeldeinformationen hängt vom Konto ab.

| ynam     | nic DN    | S                |                   |          |                    |                     |        |  |
|----------|-----------|------------------|-------------------|----------|--------------------|---------------------|--------|--|
| /ou mu   | st save b | efore you can eo | dit or delete.    |          |                    |                     |        |  |
| DDNS     | Service   | Table            |                   |          |                    |                     |        |  |
|          | Enable    | Service Name     | UserName / E-mail | Password | Host / Domain Name | Internet IP Address | Status |  |
|          | No        | TZO.com          |                   |          |                    | Carlot and a        |        |  |
|          | No        | DynDNS.com       |                   |          |                    | CARACTER ST         |        |  |
|          | No        | 3322.org         |                   |          |                    | CARACTER ST.        |        |  |
| <b>v</b> | 1         | noip.com         | Settle for the    | )        |                    | 1389144138584       |        |  |
| E        | dit       | Test Configurati | on                |          |                    |                     |        |  |
|          |           |                  |                   |          |                    |                     |        |  |
| Save     |           | Cancel           |                   |          |                    |                     |        |  |

Schritt 6: Geben Sie im Feld Password (Kennwort) das Kennwort des DDNS-Kontos ein.

| Dynam    | ic DN                | S                         |                   |           |                    |                     |        |
|----------|----------------------|---------------------------|-------------------|-----------|--------------------|---------------------|--------|
| You mu   | st save b<br>Service | efore you can eo<br>Table | lit or delete.    |           |                    |                     |        |
|          | Enable               | Service Name              | UserName / E-mail | Password  | Host / Domain Name | Internet IP Address | Status |
|          | No                   | TZO.com                   |                   |           |                    | CARLAN CARLAN       |        |
|          | No                   | DynDNS.com                |                   |           |                    | 138114113858        |        |
|          | No                   | 3322.org                  |                   |           |                    | 13871413858         |        |
| <b>v</b> | <b>v</b>             | noip.com                  | Station of the    | password1 |                    | 13911413959         |        |
| E        | dit                  | Test Configurati          | on                |           |                    |                     |        |
|          |                      |                           |                   |           |                    |                     |        |
| Save     |                      | Cancel                    |                   |           |                    |                     |        |

Schritt 7: Geben Sie im Feld *Host-/Domänenname* den Hostnamen oder Domänennamen ein, der dem Namen zugeordnet werden soll, den Sie diesem Router zuordnen möchten.

| lynamic DNS        |           |                  |                   |           |                    |                        |        |  |  |  |
|--------------------|-----------|------------------|-------------------|-----------|--------------------|------------------------|--------|--|--|--|
| You mu             | st save b | efore you can eo | dit or delete.    |           |                    |                        |        |  |  |  |
| DDNS Service Table |           |                  |                   |           |                    |                        |        |  |  |  |
|                    | Enable    | Service Name     | UserName / E-mail | Password  | Host / Domain Name | Internet IP Address    | Status |  |  |  |
|                    | No        | TZO.com          |                   |           |                    | CERTIFICATION CONTRACT |        |  |  |  |
|                    | No        | DynDNS.com       |                   |           |                    | 1589154158554          |        |  |  |  |
|                    | No        | 3322.org         |                   |           |                    | 1999/14/1995/4         |        |  |  |  |
| <b>v</b>           | <b>v</b>  | noip.com         | State of the star | password1 | testname.ddns.net  | CERTAIN STAT           |        |  |  |  |
| E                  | dit       | Test Configurati | on                |           |                    |                        |        |  |  |  |
|                    |           |                  |                   |           |                    |                        |        |  |  |  |
| Save               |           | Cancel           |                   |           |                    |                        |        |  |  |  |

Schritt 8: Im Feld *Internet-IP-Adresse* wird die IP-Adresse des Geräts angezeigt. Das Feld *Status* gibt an, ob die DDNS-Aktualisierung erfolgreich war. Klicken Sie zum Testen der DDNS-Konfiguration auf die Schaltfläche **Test Configuration (Konfiguration testen)**. Das Testergebnis wird im Feld *Status* angezeigt.

| Dyna     | mic DN       | S                |                       |           |                    |                     |        |  |
|----------|--------------|------------------|-----------------------|-----------|--------------------|---------------------|--------|--|
| You m    | ust save b   | efore you can eo | lit or delete.        |           |                    |                     |        |  |
| DDN      | S Service    | Table            |                       |           |                    |                     |        |  |
|          | Enable       | Service Name     | UserName / E-mail     | Password  | Host / Domain Name | Internet IP Address | Status |  |
|          | No           | TZO.com          |                       |           |                    | CARACTER CARACTER   |        |  |
|          | No           | DynDNS.com       |                       |           |                    | 138919491389584     |        |  |
|          | No           | 3322.org         |                       |           |                    | 13811413954         |        |  |
| <b>V</b> | $\checkmark$ | noip.com         | and the second second | password1 | testname.ddns.net  | 1389144139524       |        |  |
|          | Edit         | Test Configurati | on                    |           |                    |                     |        |  |
|          |              |                  |                       |           |                    |                     |        |  |
| Sav      | /e           | Cancel           |                       |           |                    |                     |        |  |

Schritt 9: Um Ihre Änderungen zu speichern, klicken Sie auf Speichern.

| Dynar | nic DN                  | S            |                   |          |                    |                     |                              |   |
|-------|-------------------------|--------------|-------------------|----------|--------------------|---------------------|------------------------------|---|
| DDN   | S Service               | Table        |                   |          |                    |                     |                              |   |
|       | Enable                  | Service Name | UserName / E-mail | Password | Host / Domain Name | Internet IP Address | Status                       |   |
|       | No                      | TZO.com      |                   |          |                    | CARLAN CARA         |                              |   |
|       | No                      | DynDNS.com   |                   |          |                    | 1999114-199524      |                              |   |
|       | No                      | 3322.org     |                   |          |                    | 159114159524        |                              |   |
|       | Yes                     | noip.com     | (SPATES) AND      | ******   | testname.ddns.net  | 199714-19954        | DDNS is updated successfully | y |
|       | Edit Test Configuration |              |                   |          |                    |                     |                              |   |
| Sav   | e                       | Cancel       |                   |          |                    |                     |                              |   |

#### Informationen zu dieser Übersetzung

Cisco hat dieses Dokument maschinell übersetzen und von einem menschlichen Übersetzer editieren und korrigieren lassen, um unseren Benutzern auf der ganzen Welt Support-Inhalte in ihrer eigenen Sprache zu bieten. Bitte beachten Sie, dass selbst die beste maschinelle Übersetzung nicht so genau ist wie eine von einem professionellen Übersetzer angefertigte. Cisco Systems, Inc. übernimmt keine Haftung für die Richtigkeit dieser Übersetzungen und empfiehlt, immer das englische Originaldokument (siehe bereitgestellter Link) heranzuziehen.